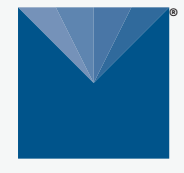

# ATMOS 14 4-IN-1 TEMPERATURE AND RELATIVE HUMIDITY SENSOR

METER

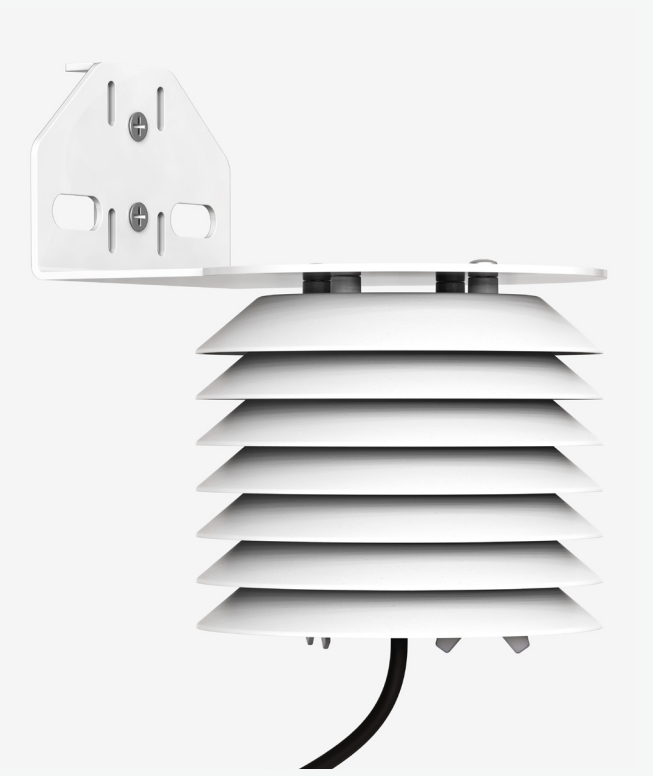

# **ATMOS 14 QUICK START**

## Preparation

Verify that all ATMOS 14 components arrived intact. Installation will require a mounting post.

Set up and test the system (sensors and data loggers) in a lab or office. Ensure the data loggers are using up-to-date firmware and software. Verify all sensors read within expected ranges.

Please read the complete ATMOS 14 User Manual at metergroup.com/atmos14-support. All products have a 30-day satisfaction guarantee.

## ▲ ATTENTION

For best results, use the latest versions of METER software and firmware for the computer or mobile device, products, and sensors. Please use the software Help menu to find updates. Consult the sensor user manual for more troubleshooting tips.

## Installation

1. Check Radiation Shield

Ensure the sensor is securely installed in the radiation shield.

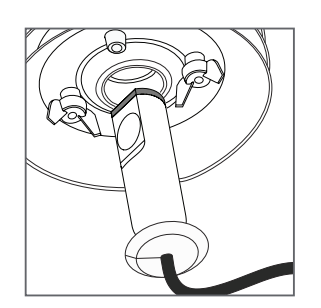

#### 2. Install on Mounting Pole

Use the radiation shield mounting bracket and bolt to mount the radiation shield to the mounting pole at the desired height.

Use a wrench to tighten the bolts, securing the radiation shield to the mounting pole.

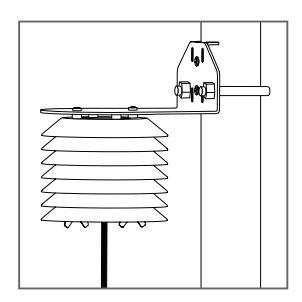

#### 3. Plug Sensor In and Configure Logger

Plug the sensor into the data logger. Use data logger software to apply appropriate settings to the sensors plugged into each data logger port.

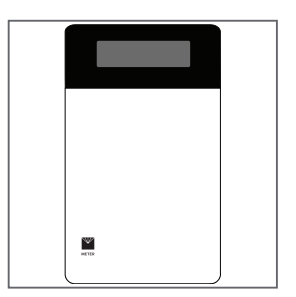

# SUPPORT

Have a question or problem? Our support team can help.

We manufacture, test, calibrate, and repair every instrument in house. Our scientists and technicians use the instruments every day in our product testing lab. No matter what your question is, we have someone who can help you answer it.

### NORTH AMERICA

### EUROPE

Email: support.environment@metergroup.com Phone: +1.509.332.5600 Email: support.europe@metergroup.com Phone: +49 89 12 66 52 0